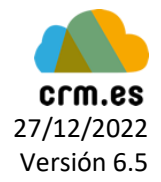

#### Guía para configurar las claves Oauth2 en nuestro CRM

### Introducción:

Esta guía muestra los pasos a seguir para configurar las claves Client ID y Secret ID de nuestro proyecto de Microsoft, dentro del CRM, y así validar nuestro correo con la nueva autenticación.

Estos pasos tendrán que darlos a cabo el administrador para la configuración general del CRM y todos los usuarios con sus identidades dentro del Webmail.

### Paso 1 (administrador):

Nos dirigimos a la Configuración del Servidor de Correo del CRM y hacemos clic en "Configurar Autorización Oauth2". Seguidamente copiamos dentro las claves Cliente ID y Secreto ID.

Después de guardar dicha configuración, hacemos clic en "Validar Autorización Oauth2" y haremos inicio de sesión en Microsoft con el mismo correo que hayamos puesto previamente.

Si va todo bien, nos saldrá el campo "Validación Autorización Oauth2" como validado correctamente.

| 😚 Webmail Calendario                        | Potenciales Cuentas Oportunidades Casos | Presupuestos Pedidos Todo -              | 🔅 🖌 🕕 🔅 СКМ -                                                  |
|---------------------------------------------|-----------------------------------------|------------------------------------------|----------------------------------------------------------------|
|                                             |                                         | CRM : CRM.ES - E-r                       | mail: soporte@crm.es - Teléfono de Soporte: 93 590 63 66 ext 2 |
| crm.es                                      | Todos los Registr                       | y pulsa Ente Q Búsqueda Avanzada         | <b>4</b> 0 <b>+</b>                                            |
| Configuración                               | Servidor de Correo Saliente             | Configurar Autorización Oauth2           |                                                                |
| •                                           |                                         |                                          | Validar Autorización Oauth2 Editar                             |
| Administración Usuarios y<br>Acceso         | Servidor de Correo (SMTP)               |                                          |                                                                |
| <ul> <li>Diseñador</li> </ul>               | Nombre del Servidor                     | tls://smtp.office365.com:587             |                                                                |
|                                             | Usuario                                 | soporte@crm.es                           |                                                                |
| <ul> <li>Inventario</li> </ul>              | Contraseña                              | *****                                    |                                                                |
| <ul> <li>Configuración Adicional</li> </ul> | Email de                                | soporte@crm.es                           |                                                                |
| Anuncio                                     | ¿Requiere Autentificación?              | Si                                       |                                                                |
| Información de la<br>Empresa                | Configuración Autorización Oauth2       |                                          |                                                                |
| Configuración del                           | Id de Cliente                           | 2acf953b-f96e-4b47-ae50-414cbb2acb1e     |                                                                |
| Servidor de Correo                          | Clave Secreta de Cliente                | 7WZ8Q~6hjMhAFST08qqrGlJcNO9mOTeH5w9zNbZY |                                                                |
| Personalizar la                             | Validación Autorización Oauth2          | Validado                                 |                                                                |
| Numeración de<br>Registros                  |                                         |                                          |                                                                |

# Paso 2 (usuario):

Cada usuario deberá dirigirse a sus preferencias y hacer clic sobre el botón de Validar Oauth2.

Se les redirigirá a la web de Microsoft donde podrán hacer inicio de sesión.

Esta autenticación le permitirá al usuario poder enviar correos con PDFMaker/Emailmaker

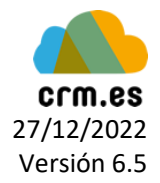

| 4¢                  | 2                                        | 1     | i      | ₽     | CRM - |  |
|---------------------|------------------------------------------|-------|--------|-------|-------|--|
|                     |                                          | Mis P | refere | ncias | po    |  |
|                     |                                          | Salir |        |       |       |  |
| Cambiar             |                                          | ontra | coña   | E     | ditar |  |
| Validar Autorizació | Validar Autorización Qauth2: Sin Validar |       |        |       |       |  |
|                     | 011                                      | ouu   |        |       |       |  |
|                     |                                          |       |        |       |       |  |

## Paso 3 (Webmail):

Para usar el Webmail con la nueva autenticación, hay que dirigirse a dicho módulo y nos saldrá que debemos guardar de nuevo nuestra configuración.

Una vez se le da a guardar, se redirigire a la web de Microsoft donde se deberá iniciar sesión con la cuenta de correo.

Seguidamente, si el usuario tiene identidades secundarias, deberá validarlas dirigiéndose a la configuración del Webmail -> Identidades y haciendo clic sobre Oauth, como muestra siguiente la imagen.

|   | â     | Webmail   | Calendario | Potenciales | Cuentas                                                                                               | Oportunidades     | Casos     | Presupuestos  | Pedidos | Todo -       | 🔅 🖌 🗿 🔅 CRM -                                                                 |
|---|-------|-----------|------------|-------------|----------------------------------------------------------------------------------------------------|-------------------|-----------|---------------|---------|--------------|-------------------------------------------------------------------------------|
|   |       |           |            |             |                                                                                                    |                   |           |               |         | CRI          | M : CRM.ES - E-mail: soporte@crm.es - Teléfono de Soporte: 93 590 63 66 ext 2 |
|   | crm.e | s         |            | Todos los R | tegistr ។                                                                                             | Escribe la palabr | a clave y | pulsa Ente Q  | Búsqu   | eda Avanzada | <ul> <li>▲) +</li> </ul>                                                      |
| < |       |           | -          | -           |                                                                                                    | -                 |           | -             |         | -            | soporte@orm.es 🙂 Logout                                                       |
|   | Se    | ettings   |            | Identi      | ities                                                                                                 |                   |           | Edit identity |         |              | ^                                                                             |
|   | -     | Preferenc | es         | Soport      | e CRM <so< th=""><th>porte@crm.es&gt;</th><th></th><th>Settings</th><th></th><th></th><th></th></so<> | porte@crm.es>     |           | Settings      |         |              |                                                                               |
|   |       | Identitie | e          |             |                                                                                                    |                   |           | Display Name  | Se      | porte CRM    |                                                                               |
|   |       | Response  | 5          |             |                                                                                                    |                   |           | Email         | sc      | porte@crm.es |                                                                               |
|   | -0    | Filters   |            |             |                                                                                                    |                   |           | Organization  |         |              |                                                                               |
|   |       |           |            |             |                                                                                                    |                   | II.       | Reply-To      |         |              |                                                                               |
|   |       |           |            |             |                                                                                                    |                   |           | Bcc           |         |              |                                                                               |
|   |       |           |            |             |                                                                                                    |                   |           | Set default   |         | l.           |                                                                               |
|   |       |           |            |             |                                                                                                    |                   |           | Signature     |         |              |                                                                               |
|   |       |           |            | +           | 1                                                                                                    |                   |           | Save          | uth     |              |                                                                               |